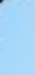

# **USER MANUAL**

## Procedure for booking online flats in various schemes of UPHDB

#### **WELCOME TO U.P. HOUSING & DEVLOPMENT BOARD**

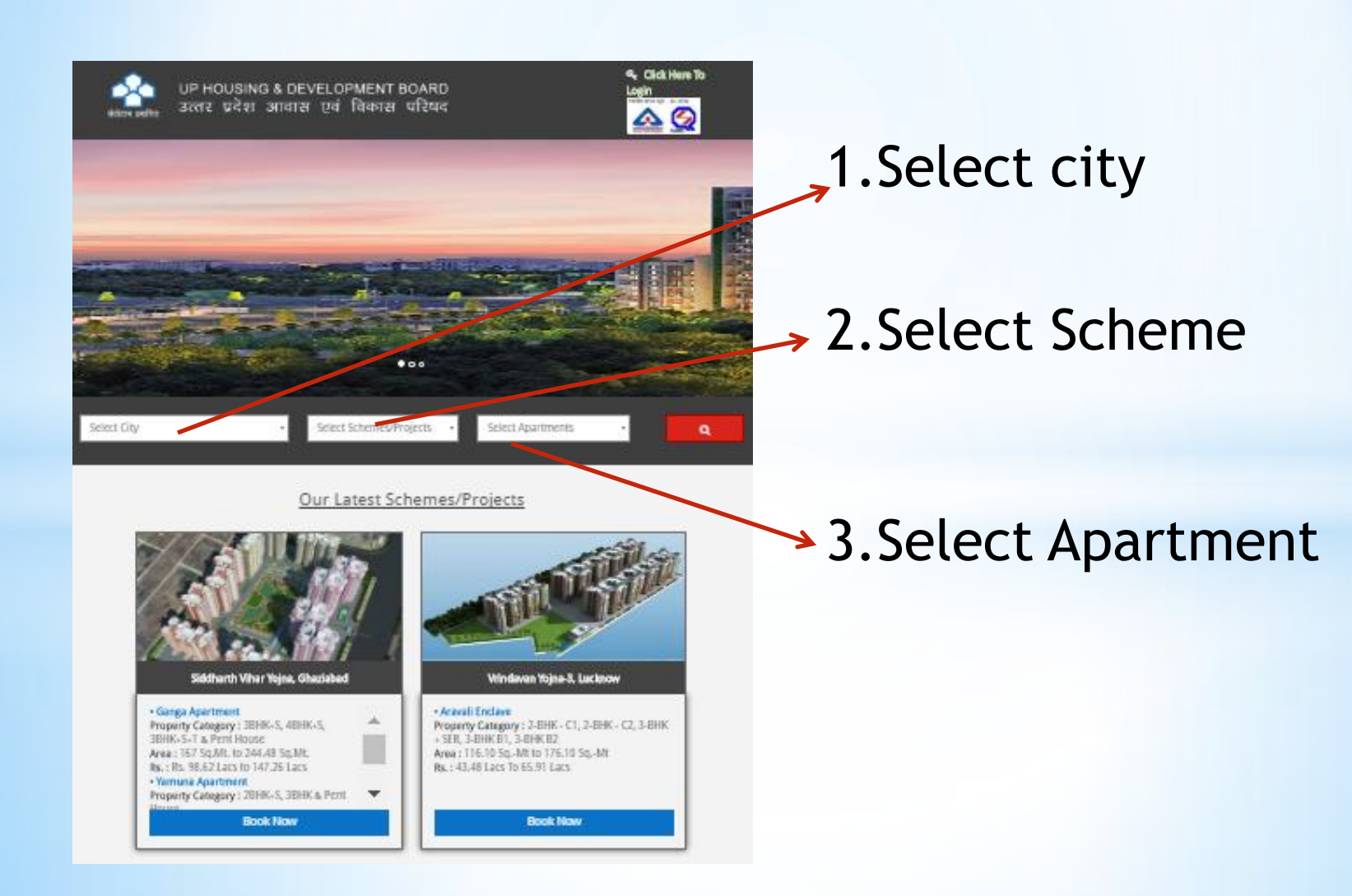

#### LAYOUT PLAN

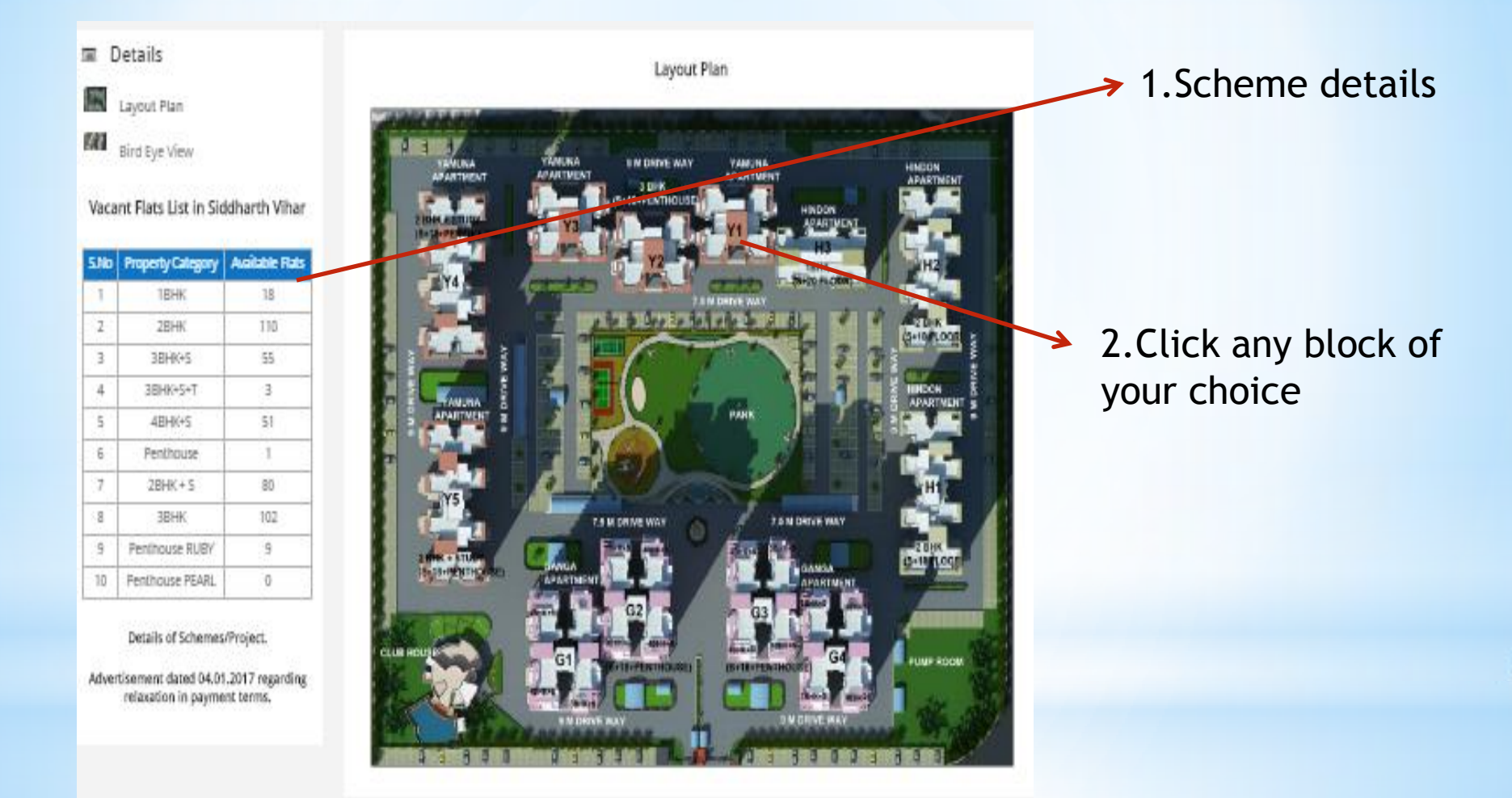

## **ZOOM LAYOUT PLAN**

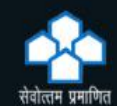

UP HOUSING & DEVELOPMENT BOARD उत्तर प्रदेश आवास एवं विकास परिषद

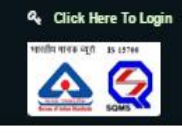

Zoom Layout Plan

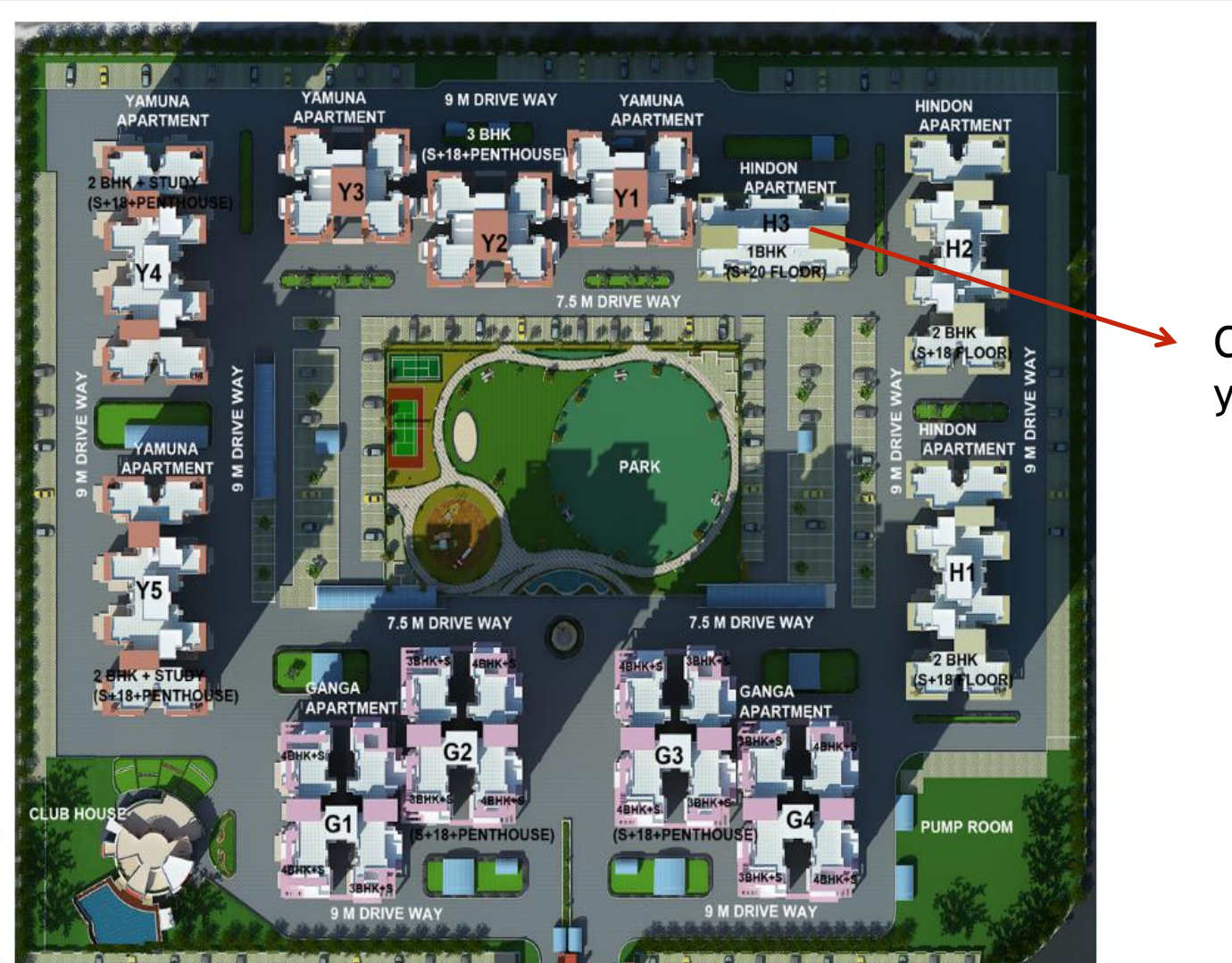

Click any block of your choice

#### **VIEW APARTMENT**

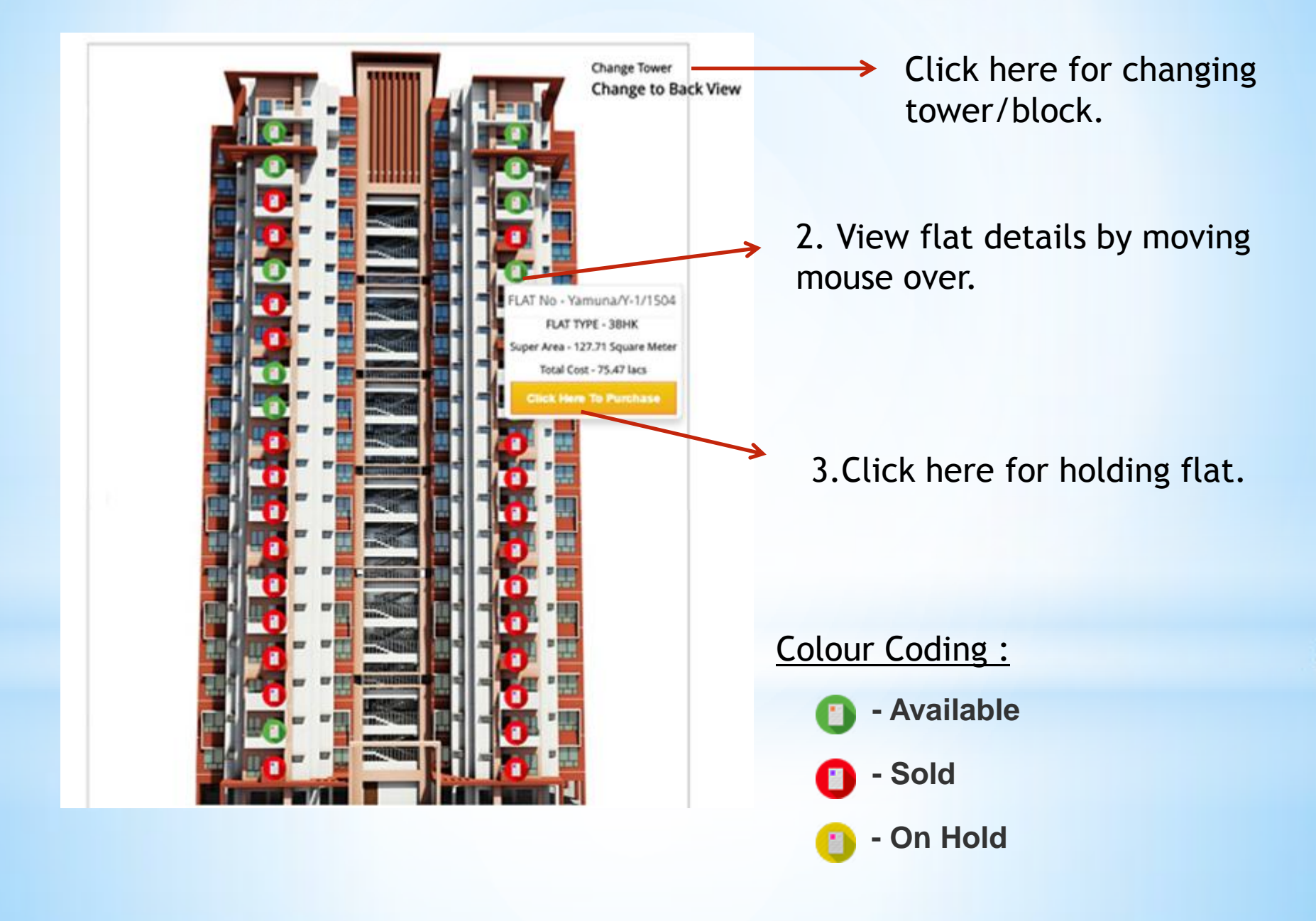

## **3BHK CLUSTER PLAN**

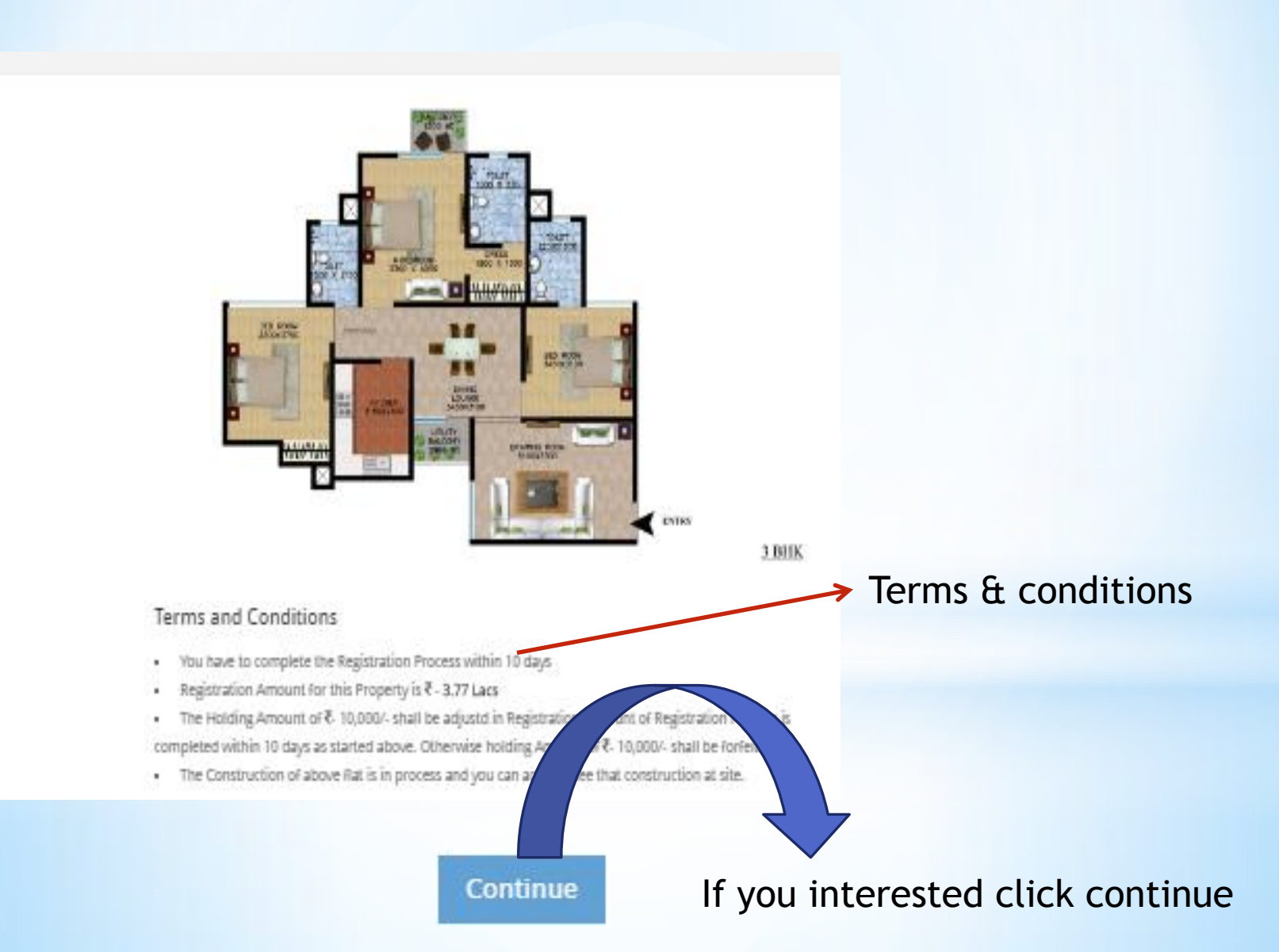

### REGISTRATION

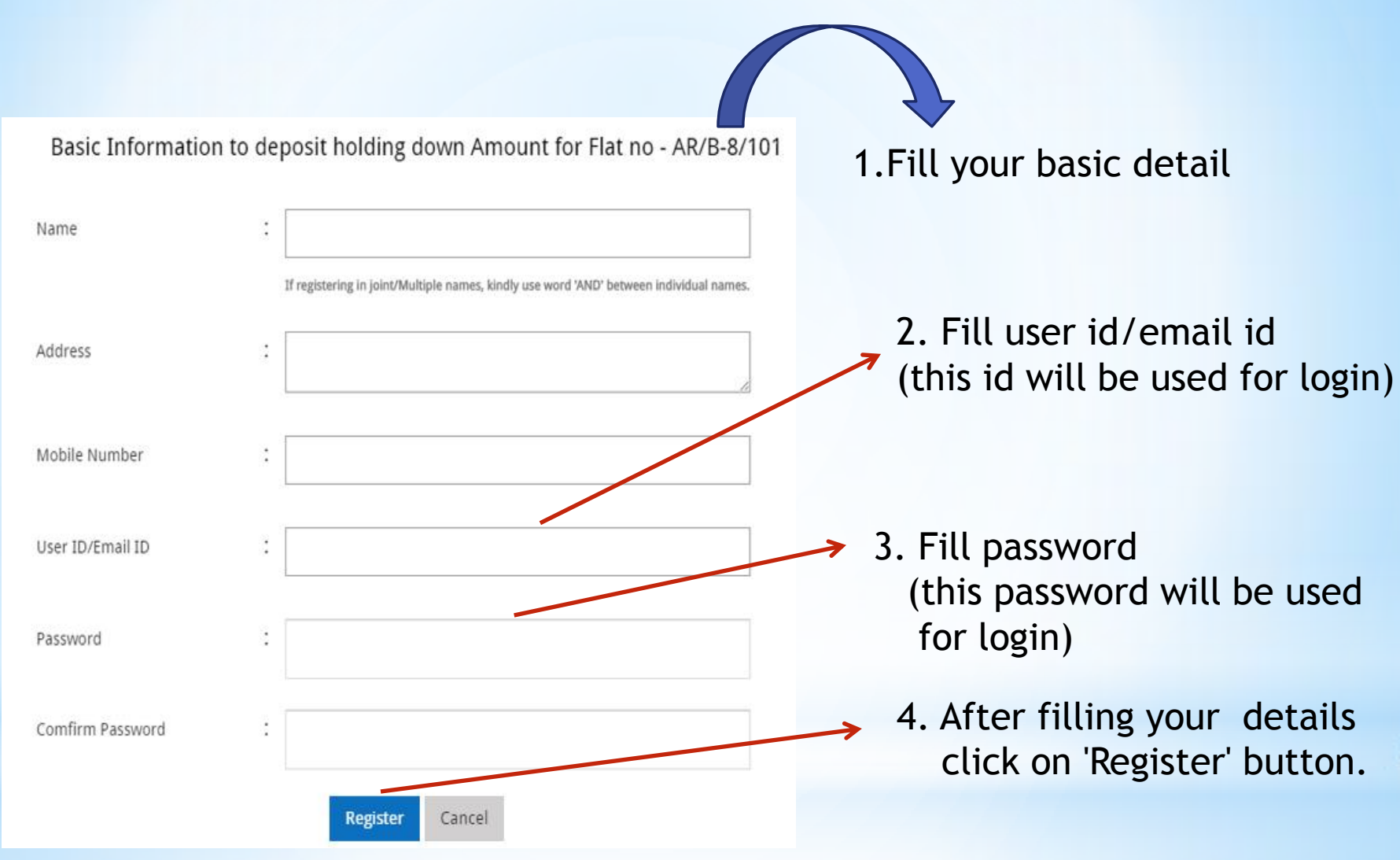

1. After registration you will be forwarded towards making payment of holding amount i.e. Rs. 10000.00

| Drder No : 399                                                                                                    | Total Amount : INR 10000                          |
|----------------------------------------------------------------------------------------------------|---------------------------------------------------|
|                                                                                                    | [Approximately : 10000.00 INR <u>Check here</u> ] |
| HDFC Bank Credit Card > INSA I Compared to the second second seco |                                                   |
| IDFC Bank Debit Card Name On Card :                                                                                                    |                                                   |
| Card Number :                                                                                                    |                                                   |
| Card Expiry : Month ¥ Year ¥                                                                                                    |                                                   |
| Card CVV :                                                                                                    |                                                   |
| Make Payment » INR 10000                                                                                                    | more people around the world go with Visa.        |
|                                                                                                    | VERIFIED MasterCard.<br>by VISA SecureCode.       |

### 2. After Successfully payment you will get the payment receipt.

#### Next Step-After registration & payment of holding amount.

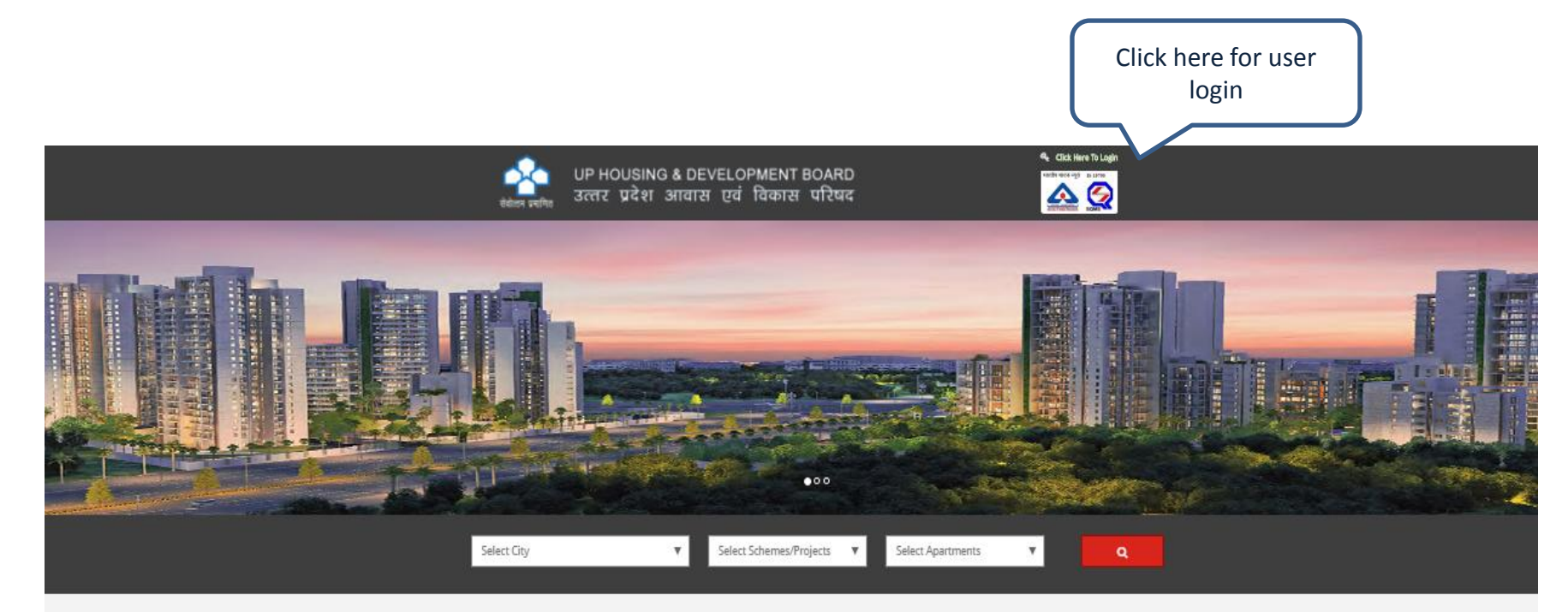

Our Latest Schemes/Projects

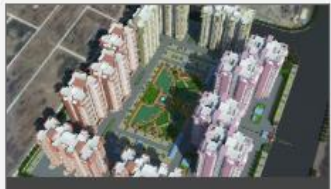

#### Siddharth Vihar Yojna, Ghaziabad

Ganga Apartment
Property Category: 38H445, 48H445, 38H4455, 38H4455, 78 Pent House
Ana: 167 59.ML to 244.48 59.ML
 K: 56: 5462 1561 547.26 Lass
 Yamuna Apartment
Property Category: 28H456, 18H456, Pent House
Area: 116.675 54ML, to 213.25 59.ML

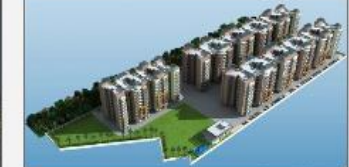

Vrindavan Yojna-3, Lucknow

 Aravali Enclave
 Property Category (2:8HK - C1, 2:8HK - C2, 3:8HK + SER, 3:8HK 81, 3: BHK 82
 Heat 116:10 Sq. Aft to 176:10 Sq. Aft
 ket 316:40 Sq. Aft to 176:10 Sq. Aft **USER LOGIN PAGE** 

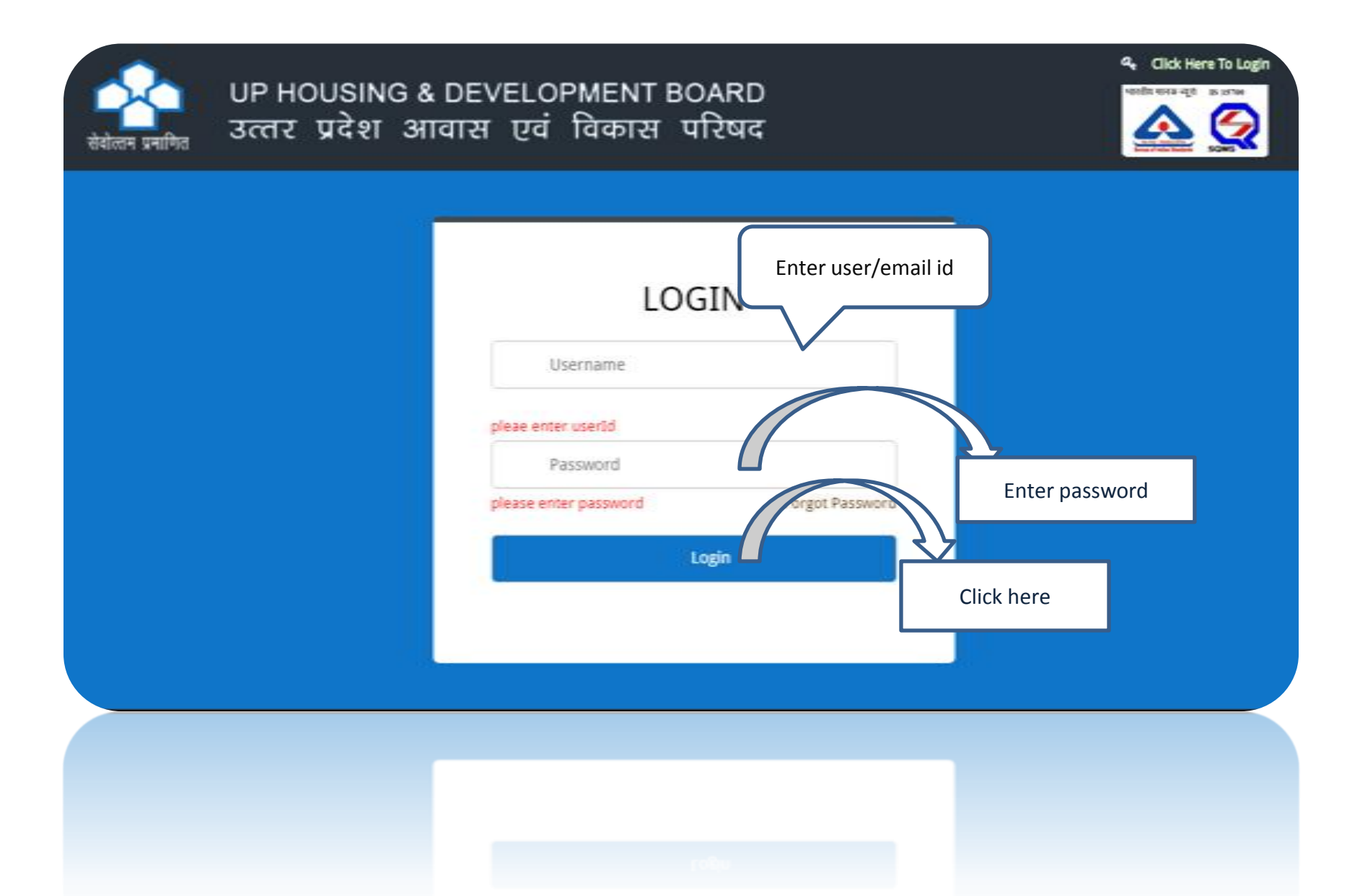

## **USER DETAILS**

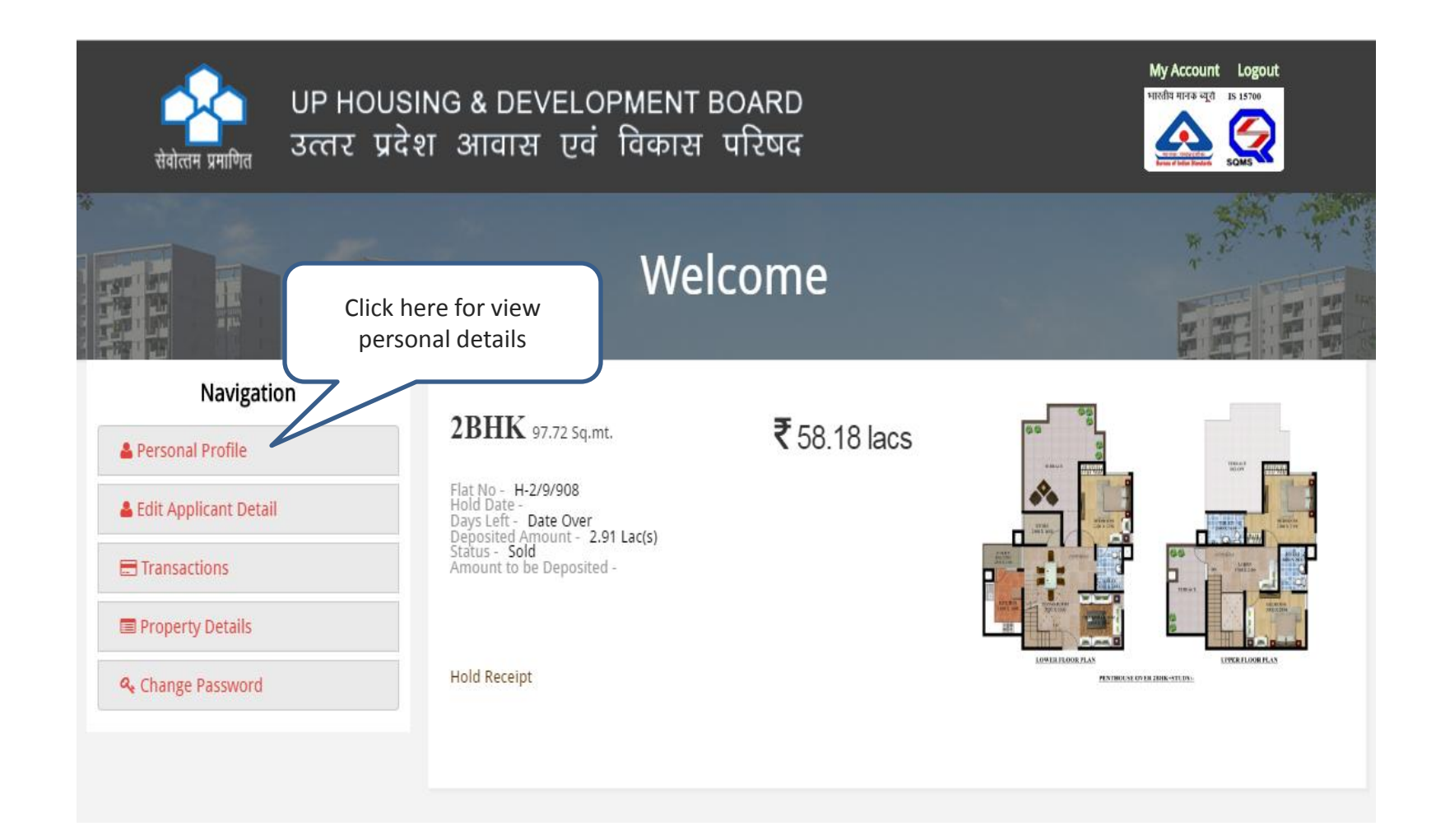

## PERSONAL DETAILS

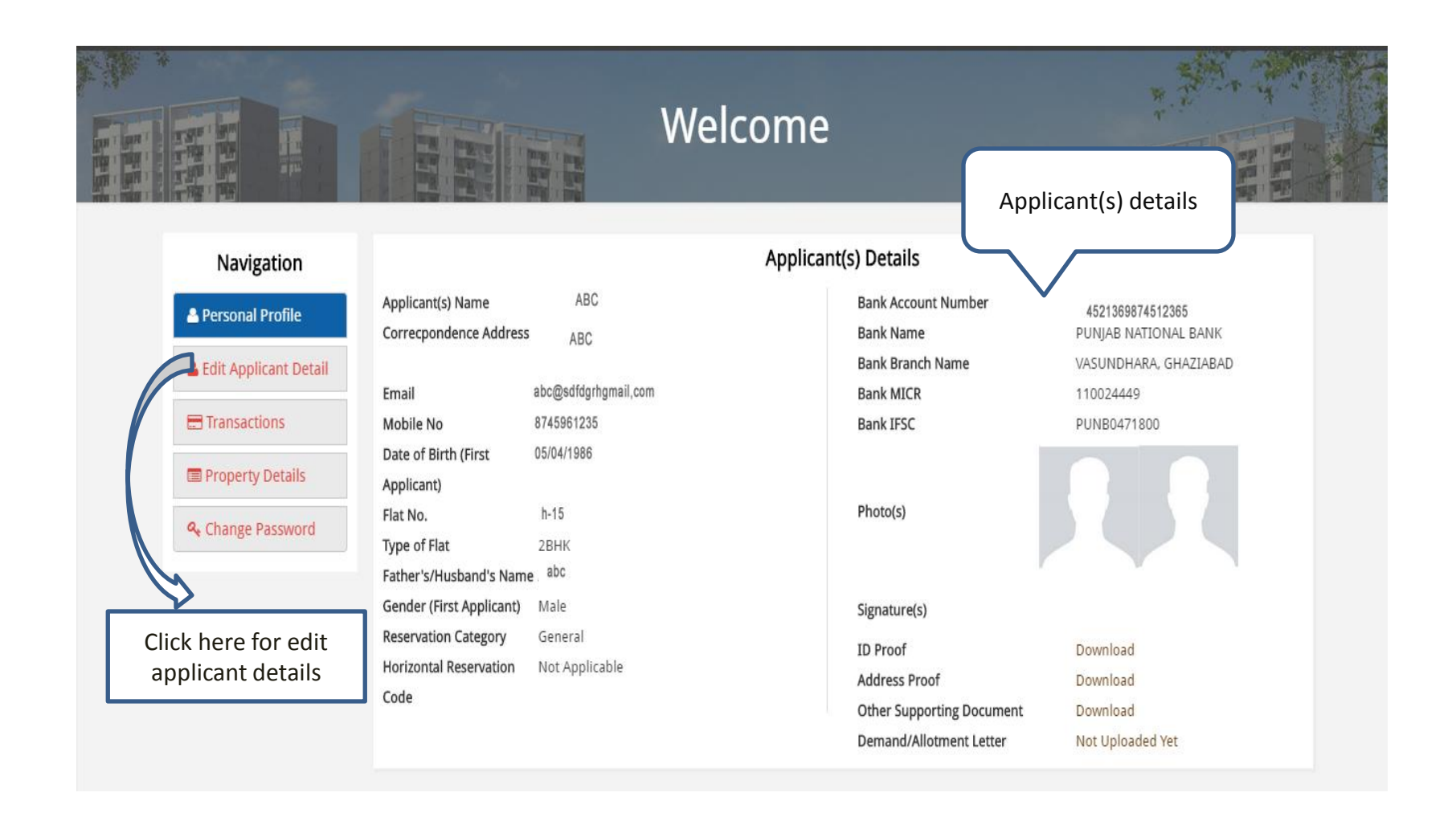

## EDIT PERSONAL DETAILS

| Navigation                             | Name of the Scheme                                                  | :      | abc                                                                                                    | (You can edit details of<br>unfreeze fields) |
|----------------------------------------|---------------------------------------------------------------------|--------|----------------------------------------------------------------------------------------------------|----------------------------------------------|
| EDIT APPLICANT DETAIL     TRANSACTIONS | Enclave Name                                                        | :      | abc                                                                                                    | $\overline{\mathcal{V}}$                     |
| PROPERTY DETAILS                       | Applicant(s) Name (In English)                                      | :      | · abc                                                                                                    |                                              |
| ♣ CHANGE PASSWORD                      | Date of Birth (First Applicant)                                     | :      | 13/07/1989                                                                                                    |                                              |
| Property Details                       |                                                                     |        | In case of registration in joint/multiple names the 'Date of Birth' of 'First Applicant' will<br>be entered                             |                                              |
|                                        | Type of Flat                                                        | :      | 2ВНК                                                                                                    |                                              |
|                                        | Father's / Husband's Name                                           | :      | ASHOK KUMAR MISHRA<br>In case of registration in joint/multiple names the Father/Husband's name of 'First<br>Applicant' will be entered |                                              |
|                                        | Gender (First Applicant)                                            | :      | ●Male      ○Female      ○Transgender                                                                                                    |                                              |
|                                        | Reservation Category<br>(Certificate should be enclosed)            | :      | General                                                                                                    |                                              |
|                                        | Horizontal Reservation Category<br>(Certificate should be enclosed) | /:     | Not Applicable •                                                                                                    |                                              |
|                                        | Address for Correspondence                                          | :<br>ſ | abc                                                                                                    |                                              |

|           | Pin                                                                             | :      | 204536                                                                        |
|-----------|---------------------------------------------------------------------------------|--------|-------------------------------------------------------------------------------|
|           |                                                                                 |        | Same as Correspondence Address                                                |
|           | Permanent Address                                                               | :      | h-12                                                                          |
|           | Pin                                                                             | :      | 204573                                                                        |
|           | Landline Number                                                                 | :      | 8745962357                                                                    |
|           | Mobile Number                                                                   | :      | 9874562345                                                                    |
|           | Email ID                                                                        | :      | abc@jhyiujn                                                                   |
|           | Details                                                                         | s of A | applicant's Bank Account for Refund Purpose                                   |
|           | Bank Account No.                                                                | :      | 478569324516235                                                               |
|           | Name of Bank                                                                    | :      | PUNJAB NATIONAL BANK                                                          |
|           | Branch Name                                                                     | :      | abc                                                                           |
|           | MICR No. of Bank                                                                | :      | 110024449                                                                     |
|           | IFSC Code of Bank Branch                                                        | :      | PUNB0471800                                                                   |
| Note      |                                                                                 |        |                                                                               |
| Applicant | mation would be incorrect of the ap<br>: should be fill correct details of your | r acco | unt in case of any other account detail therefore transaction will be failed. |
|           | Number & Details of                                                             |        | File No file chosen                                                           |
|           | enclosure(Compulsory)                                                           | /      |                                                                               |
|           |                                                                                 |        |                                                                               |
|           |                                                                                 |        | Continue                                                                      |

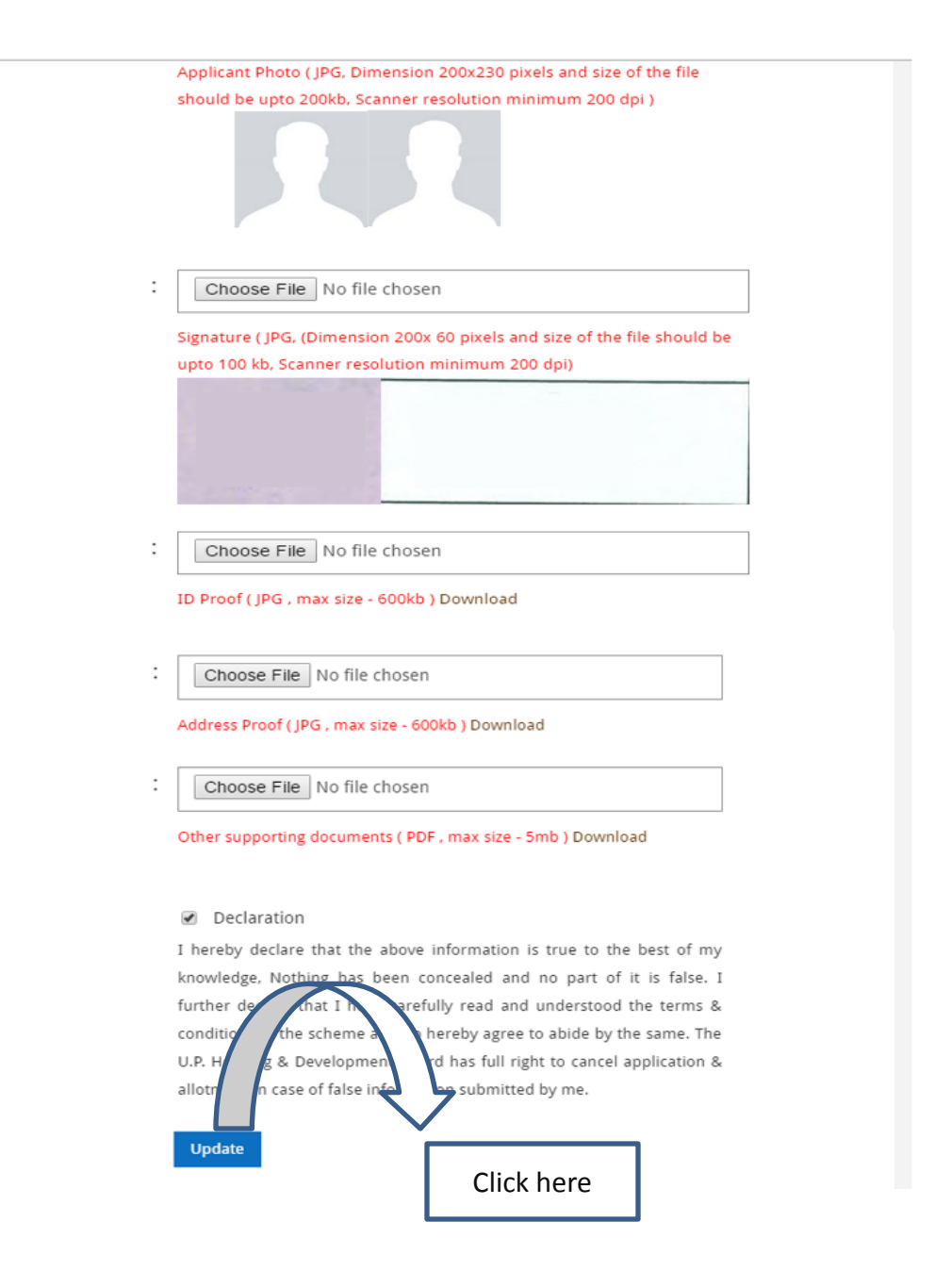

## EDIT PERSONAL DETAILS

| Navigation  PERSONAL PROFILE  EDIT APPLICANT DI  TRANSACTIONS | Name of the Scheme<br>Enclave Name                                 | :   | abc                                                                                                    |
|---------------------------------------------------------------|--------------------------------------------------------------------|-----|----------------------------------------------------------------------------------------------------|
| PROPERTY DETAILS  CHANGE PASSWORD                             | Click here for nglish)<br>transaction details                      | :   | · abc                                                                                                  |
|                                                               | Date of birth (First Applicant)                                    | :   | 13/07/1989                                                                                             |
| Property Details                                              |                                                                    |     | be entered                                                                                             |
|                                                               | Type of Flat                                                       | :   | 2ВНК                                                                                                   |
|                                                               | Father's / Husband's Name                                          | :   | ASHOK KUMAR MISHRA In case of registration in joint/multiple names the Father/Husband's name of 'First |
|                                                               | XXX.                                                               |     | Applicant' will be entered                                                                             |
|                                                               | Gender (First Applicant)                                           | :   | Male      Female      Orransgender                                                                     |
|                                                               | Reservation Category<br>(Certificate should be enclosed)           | :   | General                                                                                                |
|                                                               | Horizontal Reservation Categor<br>(Certificate should be enclosed) | y : | Not Applicable                                                                                         |
|                                                               | Address for Correspondence                                         | :   | abc                                                                                                    |
|                                                               |                                                                    |     |                                                                                                    |

## **TRANSACTION DETAILS**

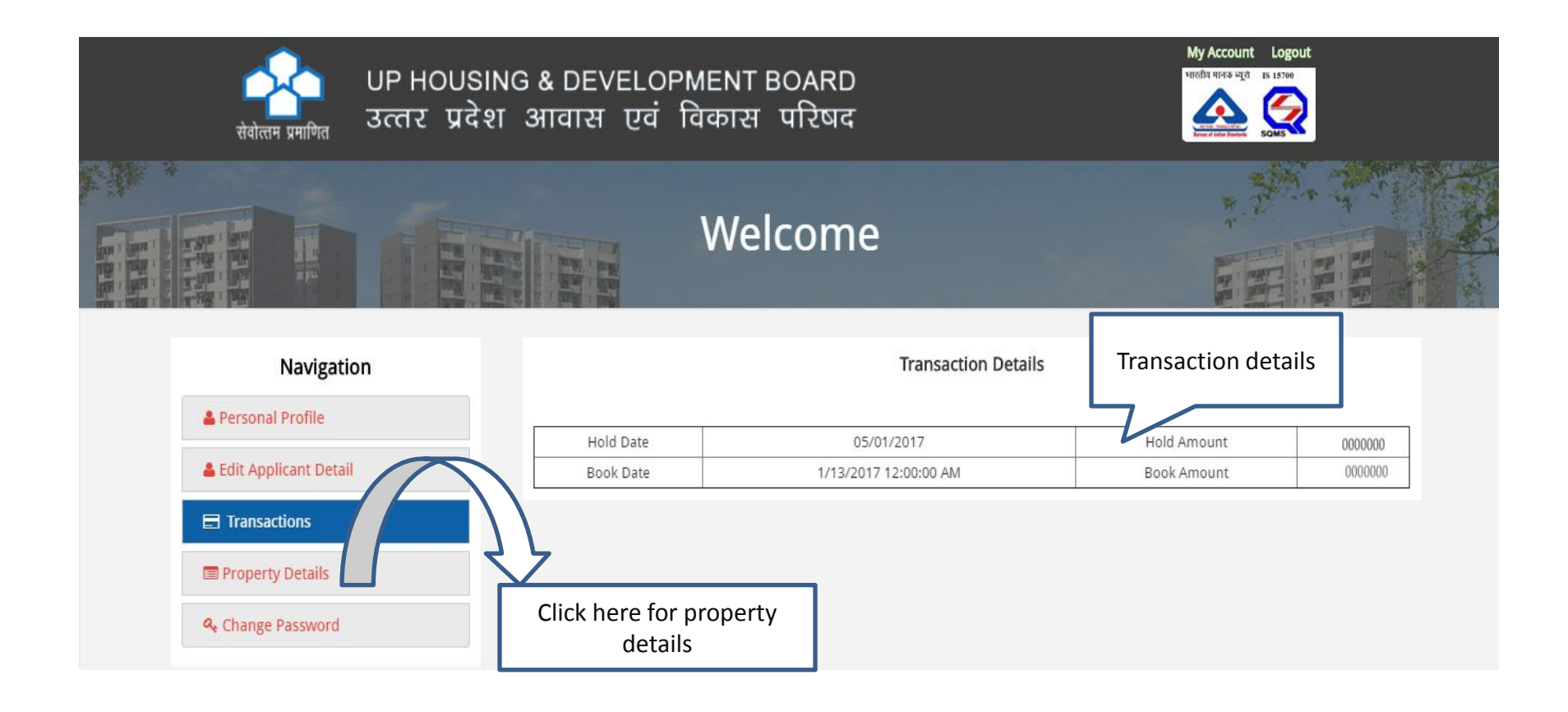

## PROPERTY DETAILS

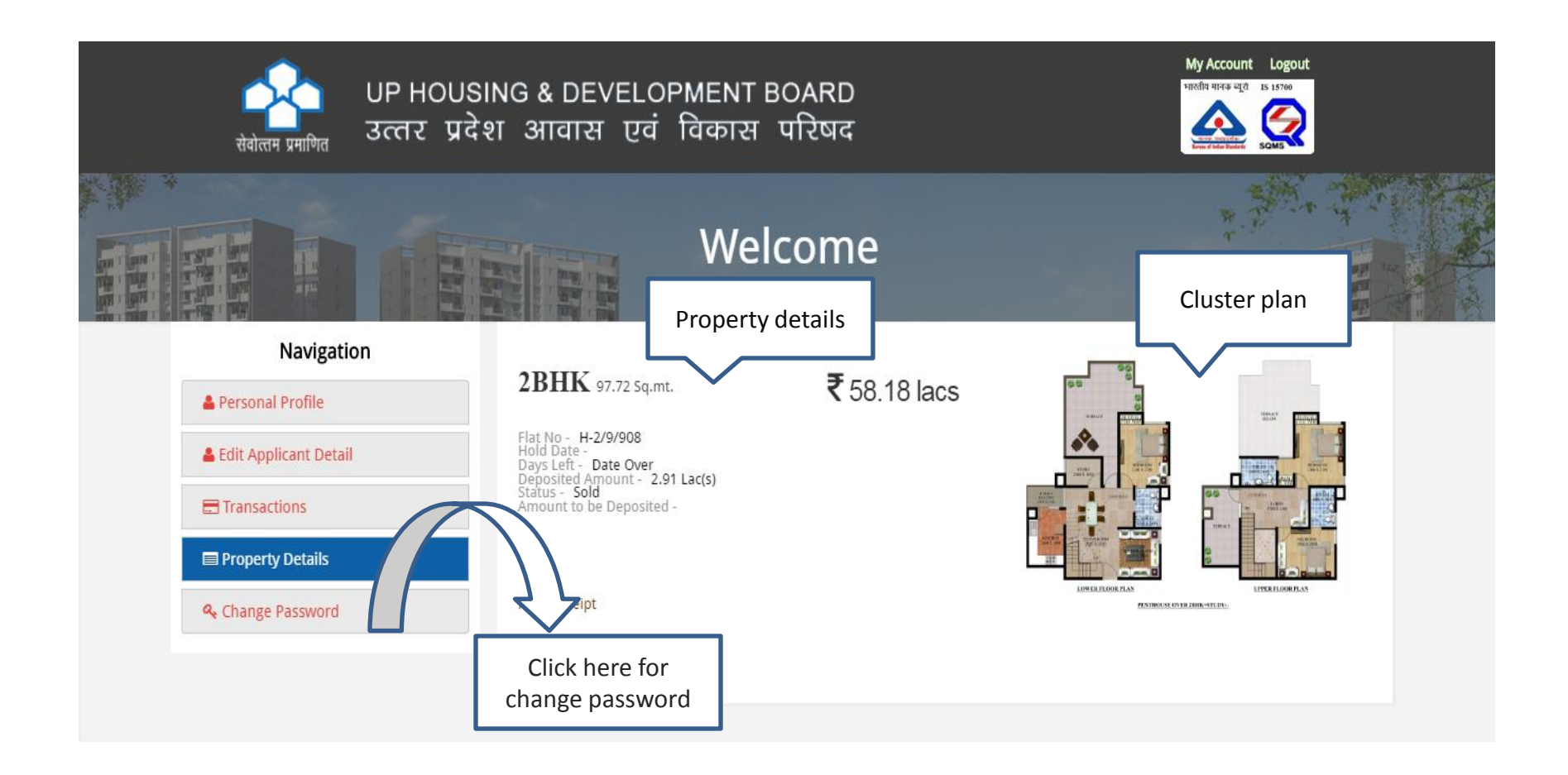

## CHANGE PASSWORD

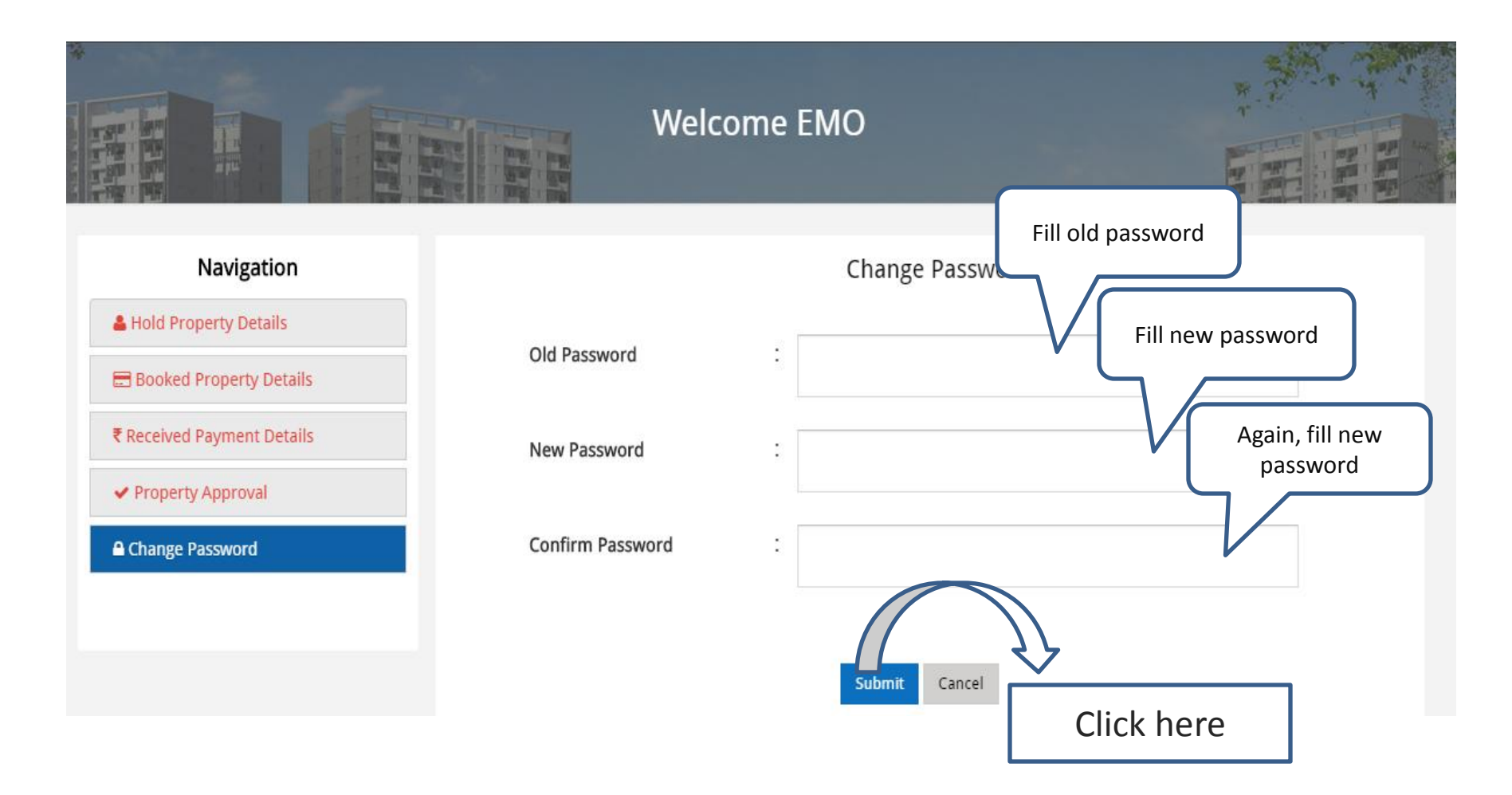